# Add a New Invoice

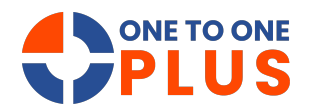

This guide offers a simple, step-by-step process for creating and managing invoices efficiently. It helps users easily generate, save, and share invoices, streamlining workflow and boosting productivity.

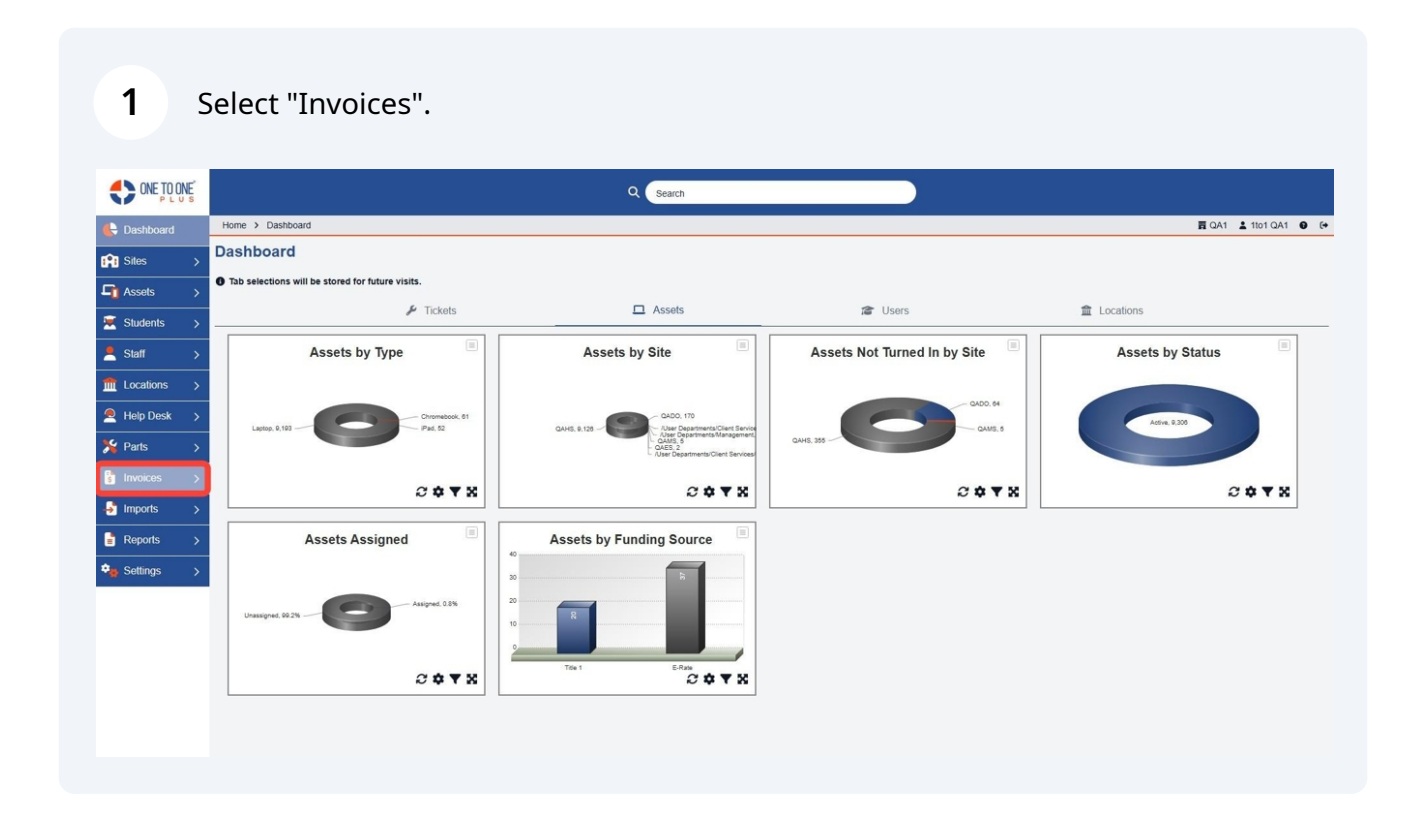

#### 2 Select "Add New Invoice".

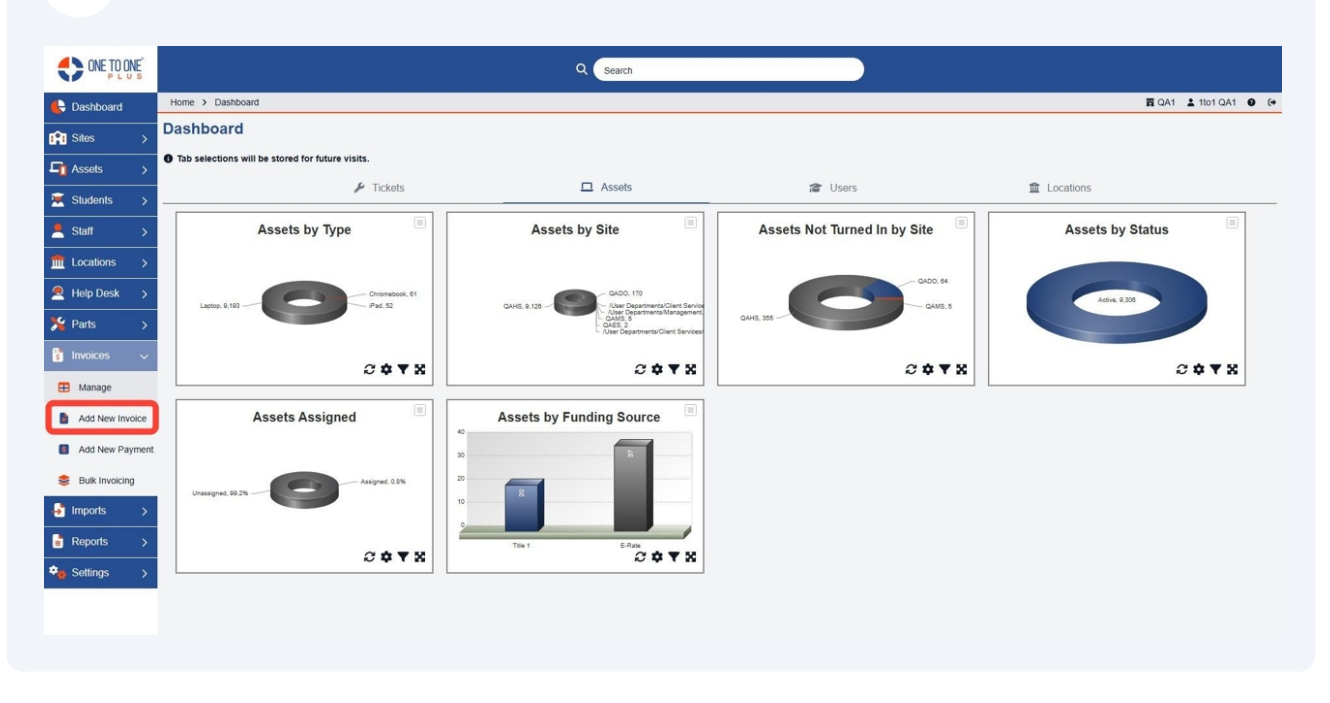

Invoice ID will be auto generated.

|                 |                       |                              | Q Search            |                  |                 |                      |
|-----------------|-----------------------|------------------------------|---------------------|------------------|-----------------|----------------------|
| 🖶 Dashboard     | Home > Invoices > Add |                              |                     |                  |                 | 🛱 QA1 👗 1to1 QA1 🔮 🕞 |
| Sites >         | Add Invoice           |                              |                     |                  |                 | ✓ Save               |
| Assets >        | - Invoice Information |                              | — Invoice Details   |                  | — Claim History |                      |
| 🗵 Students 🛛 🗲  | Invoice ID            | Leave Empty to Auto Generate | Due Date            |                  |                 |                      |
| Staff >         | Invoice Date *        | 01/14/2025                   | Approved Date       |                  |                 |                      |
|                 | Due Amount *          | 0.00                         | Approved By         | Select An Option |                 |                      |
| ▲ Help Desk >   | Related user *        | Select An Option             | ▼ Paid In Full Date |                  |                 |                      |
| Yearts >        | Туре *                | Select An Option             | * Ticket            | Select An Option |                 |                      |
|                 | Description           |                              | + Custom Fields     |                  |                 |                      |
|                 |                       |                              |                     |                  |                 |                      |
| H Manage        |                       |                              | A                   |                  |                 |                      |
| Add New Invoice | ✓ Save                |                              |                     |                  |                 |                      |
| Add New Payment |                       |                              |                     |                  |                 |                      |
| Sulk Invoicing  |                       |                              |                     |                  |                 |                      |
| 🛃 Imports >     |                       |                              |                     |                  |                 |                      |
| 🖹 Reports >     |                       |                              |                     |                  |                 |                      |
| 🎭 Settings 🛛 🖒  |                       |                              |                     |                  |                 |                      |
|                 |                       |                              |                     |                  |                 |                      |
|                 |                       |                              |                     |                  |                 |                      |

### 4 Select "Invoice Date".

| ONE TO ONE           |                       |                              |   | Q Search          |                  |                 |                       |
|----------------------|-----------------------|------------------------------|---|-------------------|------------------|-----------------|-----------------------|
| E Dashboard          | Home > Invoices > Add |                              |   |                   |                  |                 | ☴ QA1 💄 1to1 QA1 🔮 (+ |
| Sites >              | Add Invoice           |                              |   |                   |                  |                 | ✓ Save                |
| ☐ Assets →           | – Invoice Information | n                            |   | - Invoice Details |                  | - Claim History |                       |
| 🗵 Students >         | Invoice ID            | Leave Empty to Auto Generate |   | Due Date          |                  | ,               |                       |
| 💄 Staff >            | Invoice Date *        | 01/14/2025                   |   | Approved Date     |                  |                 |                       |
| m Locations >        | Due Amount *          | 0.00                         |   | Approved By       | Select An Option |                 |                       |
| Help Desk >          | Related user *        | Select An Option             | * | Paid In Full Date |                  |                 |                       |
| % Parts →            | Туре *                | Select An Option             |   | Ticket            | Select An Option |                 |                       |
| 🚦 Invoices 🗸 🗸       | Description           |                              |   | + Custom Fields   |                  |                 |                       |
| Hanage               |                       |                              |   |                   |                  |                 |                       |
| Add New Invoice      |                       |                              | m |                   |                  |                 |                       |
| Add New Dayman       | Save                  |                              |   |                   |                  |                 |                       |
| Dulk Jourising       |                       |                              |   |                   |                  |                 |                       |
| Survey of the second |                       |                              |   |                   |                  |                 |                       |
| imports >            |                       |                              |   |                   |                  |                 |                       |
| ■ Reports >          |                       |                              |   |                   |                  |                 |                       |
| Settings >           |                       |                              |   |                   |                  |                 |                       |
|                      |                       |                              |   |                   |                  |                 |                       |
|                      |                       |                              |   |                   |                  |                 |                       |

5

#### Enter "Invoice Amount".

|                 |                       |                              | Q Search                                 |                  |                 |                      |
|-----------------|-----------------------|------------------------------|------------------------------------------|------------------|-----------------|----------------------|
| 🖶 Dashboard     | Home > Invoices > Add |                              |                                          |                  |                 | 📆 QA1 💄 1to1 QA1 🛛 🚱 |
| 👔 Sites 🛛       | Add Invoice           | 2                            |                                          |                  |                 | ✓ Save               |
| 🖣 Assets 🛛 🔸    | - Invoice Informat    | tion                         | - Invoice Details                        |                  | — Claim History |                      |
| 💌 Students 🛛 >  | Invoice ID            | Leave Empty to Auto Generate | Due Date                                 |                  |                 |                      |
| 💄 Staff >       | Invoice Date *        | 01/14/2025                   | Approved Date                            |                  |                 |                      |
| m Locations >   | Due Amount *          | 20.00                        | Approved By                              | Select An Option | *               |                      |
| ● Help Desk >   | Related user *        | Select An Option             | Paid In Full Date                        |                  |                 |                      |
| Yearts          | Type *                | 1                            | Ticket                                   | Select An Option | *               |                      |
| 🔹 Invoices 🗸 🗸  | Description           | Searching                    | + Custom Fields                          |                  |                 |                      |
| Manage          |                       |                              | la la la la la la la la la la la la la l |                  |                 |                      |
| Add New Invoice | ✓ Save                |                              |                                          |                  |                 |                      |
| Add New Paymen  | t                     |                              |                                          |                  |                 |                      |
| Sulk Invoicing  |                       |                              |                                          |                  |                 |                      |
| 🛃 Imports 🛛 🗲   |                       |                              |                                          |                  |                 |                      |
| 🖹 Reports 🛛 >   |                       |                              |                                          |                  |                 |                      |
| 🎭 Settings 🛛 🗲  |                       |                              |                                          |                  |                 |                      |
|                 |                       |                              |                                          |                  |                 |                      |
|                 |                       |                              |                                          |                  |                 |                      |

# Select "Related User" to Invoice.

| ONE TO ONE      |                       |                              | Q Search              |                  |                 |                      |
|-----------------|-----------------------|------------------------------|-----------------------|------------------|-----------------|----------------------|
| E Dashboard     | Home > Invoices > Add |                              |                       |                  |                 | 🛱 QA1 💄 1to1 QA1 😝 🚱 |
| 😭 Sites 🛛 🖒     | Add Invoice           |                              |                       |                  |                 | ✓ Save               |
| Assets >        | - Invoice Information | n                            | - Invoice Details     |                  | - Claim History |                      |
| Students >      | Invoice ID            | Leave Empty to Auto Generate | Due Date              |                  |                 |                      |
| 💄 Staff 💦 >     | Invoice Date *        | 01/14/2025                   | Approved Date         |                  |                 |                      |
| ft Locations >  | Due Amount *          | 20.00                        | Approved By           | Select An Option | ×               |                      |
| Help Desk       | Related user *        | Burt Lancaster (ID: E00001)  | × + Paid In Full Date |                  |                 |                      |
| Parts >         | Type *                | Select An Option             | Ticket                | Select An Option |                 |                      |
|                 | Description           |                              | + Custom Fields       |                  |                 |                      |
| s invoices v    |                       |                              |                       |                  |                 |                      |
| H Manage        |                       |                              | A                     |                  |                 |                      |
| Add New Invoice | Save                  |                              |                       |                  |                 |                      |
| Add New Payment |                       |                              |                       |                  |                 |                      |
| Sulk Invoicing  |                       |                              |                       |                  |                 |                      |
| 🛃 Imports 🔹 🗲   |                       |                              |                       |                  |                 |                      |
| 🖹 Reports 🛛 🗲   |                       |                              |                       |                  |                 |                      |
| 🔹 Settings 💦 🗧  |                       |                              |                       |                  |                 |                      |
|                 |                       |                              |                       |                  |                 |                      |
|                 |                       |                              |                       |                  |                 |                      |

#### Select "Type" of invoice.

| ONE TO ONE      |                       |                              | Q Search              |                  |                 |                      |
|-----------------|-----------------------|------------------------------|-----------------------|------------------|-----------------|----------------------|
| 🖶 Dashboard     | Home > Invoices > Add |                              |                       |                  |                 | ☴ QA1 💄 1to1 QA1 🔮 🕞 |
| 👔 Sites 🛛 🖒     | Add Invoice           |                              |                       |                  |                 | Save                 |
| 🖣 Assets 🛛 🔸    | - Invoice Informat    | ion                          | - Invoice Details     |                  | — Claim History |                      |
| 💌 Students 🛛 🗲  | Invoice ID            | Leave Empty to Auto Generate | Due Date              |                  |                 |                      |
| 💄 Staff 🛛 🔸     | Invoice Date *        | 01/14/2025                   | Approved Date         |                  |                 |                      |
| ft Locations >  | Due Amount *          | 20.00                        | Approved By           | Select An Option | -               |                      |
| ● Help Desk >   | Related user *        | Burt Lancaster (ID: E00001)  | × v Paid in Full Date |                  |                 |                      |
| Parts >         | Type *                | Damages                      | × - Ticket            | Select An Option | *               |                      |
| s Invoices 🗸    | Description           | L                            | + Custom Fields       |                  |                 |                      |
| Manage          |                       |                              |                       |                  |                 |                      |
| Add New Invoice | ✓ Save                |                              |                       |                  |                 |                      |
| Add New Payment |                       |                              |                       |                  |                 |                      |
| Sulk Invoicing  |                       |                              |                       |                  |                 |                      |
| 🛃 Imports 🛛 🗲   |                       |                              |                       |                  |                 |                      |
| Reports >       |                       |                              |                       |                  |                 |                      |
| 🗣 Settings 💦 👌  |                       |                              |                       |                  |                 |                      |
|                 |                       |                              |                       |                  |                 |                      |
|                 |                       |                              |                       |                  |                 |                      |

# 8 Enter a "Description".

| ONE TO ONE      |                                         |                              |     | Q Search          |                  |                 |                      |
|-----------------|-----------------------------------------|------------------------------|-----|-------------------|------------------|-----------------|----------------------|
| 🖶 Dashboard     | Home > Invoices > Add                   |                              |     |                   |                  |                 | 🛱 QA1 👗 1to1 QA1 🔮 🕞 |
| 😭 Sites 🛛 🖒     | Add Invoice                             |                              |     |                   |                  |                 | ✓ Save               |
| 🔓 Assets >      | <ul> <li>Invoice Information</li> </ul> |                              |     | - Invoice Details |                  | – Claim History |                      |
| Students >      | Invoice ID                              | Leave Empty to Auto Generate |     | Due Date          |                  |                 |                      |
| Staff >         | Invoice Date *                          | 01/14/2025                   |     | Approved Date     |                  |                 |                      |
| Locations >     | Due Amount *                            | 20.00                        |     | Approved By       | Select An Option |                 |                      |
| 🔍 Help Desk 🛛 🗲 | Related user *                          | Burt Lancaster (ID: E00001)  | × * | Paid In Full Date |                  |                 |                      |
| Parts >         | Туре *                                  | Damages                      | × * | Ticket            | Select An Option | *               |                      |
| 🖥 Invoices 🗸    | Description                             | missing key from keyboard    |     | + Custom Fields   |                  |                 |                      |
| Add New Invoice | ✓ Save                                  |                              |     |                   |                  |                 |                      |
| Add New Payment |                                         |                              |     |                   |                  |                 |                      |
| Sulk Invoicing  |                                         |                              |     |                   |                  |                 |                      |
| Imports >       |                                         |                              |     |                   |                  |                 |                      |
| Reports >       |                                         |                              |     |                   |                  |                 |                      |
| Settings >      |                                         |                              |     |                   |                  |                 |                      |
|                 |                                         |                              |     |                   |                  |                 |                      |

9 Select "Save".

| ONE TO ONE      |                       |                              |     | Q Search          |                  |                 |                      |
|-----------------|-----------------------|------------------------------|-----|-------------------|------------------|-----------------|----------------------|
| 🖶 Dashboard     | Home > Invoices > Add |                              |     |                   |                  |                 | ☴ QA1 👗 1to1 QA1 🔮 ( |
| 😫 Sites >       | Add Invoice           |                              |     |                   |                  |                 | Save                 |
| 📬 Assets 🛛 🔸    | — Invoice Informat    | ion                          |     | - Invoice Details |                  | — Claim History |                      |
| 💌 Students >    | Invoice ID            | Leave Empty to Auto Generate |     | Due Date          |                  |                 |                      |
| Staff >         | Invoice Date *        | 01/14/2025                   |     | Approved Date     |                  |                 |                      |
| tocations >     | Due Amount *          | 20.00                        |     | Approved By       | Select An Option | -               |                      |
| e Help Desk >   | Related user *        | Burt Lancaster (ID: E00001)  | × * | Paid In Full Date |                  |                 |                      |
| Parts >         | Type *                | Damages                      | x * | Ticket            | Select An Option | *               |                      |
| s Invoices 🗸    | Description           | missing key from keyboard    |     | + Custom Fields   |                  |                 |                      |
| Manage          |                       |                              | le. |                   |                  |                 |                      |
| Add New Invoice | Save                  |                              |     |                   |                  |                 |                      |
| Add New Paymen  |                       |                              |     |                   |                  |                 |                      |
| Sulk Invoicing  |                       |                              |     |                   |                  |                 |                      |
| 引 Imports 🛛 🗲   |                       |                              |     |                   |                  |                 |                      |
| 🖥 Reports 🛛 🗲   |                       |                              |     |                   |                  |                 |                      |
| Settings >      |                       |                              |     |                   |                  |                 |                      |
|                 |                       |                              |     |                   |                  |                 |                      |
|                 |                       |                              |     |                   |                  |                 |                      |

# Select "Actions".

| ONE TO ONE       |                                         |                                             |               | Q Search          |                  |         |                 |                              |  |
|------------------|-----------------------------------------|---------------------------------------------|---------------|-------------------|------------------|---------|-----------------|------------------------------|--|
| E Dashboard      | Home > Invoices > Edit "INV-0001045941" |                                             |               |                   |                  |         |                 |                              |  |
| 👔 Sites 🖒        | Edit Invoice                            |                                             |               |                   |                  |         |                 | ctions 🔊 Activity Log 🗸 Save |  |
| Assets >         | Created by 1to1 QA1 on 1/               | 14/25, 5:36 PM Modified by 1to1 QA1 on 1/1- | 4/25, 5:36 PM |                   |                  |         |                 |                              |  |
| 🐱 Students 🛛 >   | – Invoice Informatio                    | on                                          |               | - Invoice Details |                  |         | - Claim History |                              |  |
| 💄 Staff 🛛 🗲      | Invoice ID                              | INV-0001045941                              |               | Invoice Amount *  | 20.00            |         |                 |                              |  |
| ft Locations >   | Invoice Date *                          | 01/14/2025                                  |               | Balance           | 20.00            |         |                 |                              |  |
| Help Desk >      | Related User *                          | Burt Lancaster (ID: E00001)                 | × *           | Approved Date     |                  |         |                 |                              |  |
| Parts >          | Due Date                                |                                             |               | Approved By       | Select An Option | *       |                 |                              |  |
| 🕴 Invoices 🗸 🗸   | Type *                                  | Active                                      | X +           | licket            | Select An Option | Ŧ       |                 |                              |  |
| Manage           | Description                             | Damages                                     | x *           |                   |                  |         |                 |                              |  |
| Add New Invoice  |                                         | missing key irom keyboard                   |               | + Custom Fields   |                  |         |                 |                              |  |
| Add New Payment  |                                         |                                             | <i>R</i>      |                   |                  |         |                 |                              |  |
| S Bulk Invoicing | ✓ Save 📋 Delet                          | te                                          |               |                   |                  |         |                 |                              |  |
|                  | Payments                                | -                                           |               |                   |                  |         |                 | + Add                        |  |
|                  | . cymento                               |                                             |               |                   |                  |         |                 |                              |  |
| Reports >        | Payment ID                              | Description                                 | Am            | ount              | Payment Date     | Created | Modified        | Actions                      |  |
| Settings >       |                                         |                                             |               |                   |                  |         |                 |                              |  |
|                  |                                         |                                             |               |                   |                  |         |                 |                              |  |
|                  |                                         |                                             |               |                   |                  |         |                 |                              |  |

**11** Select "Email", "Download", or "Print" for the invoice.

|                 |                                         | Preview Invoice                                              |      |
|-----------------|-----------------------------------------|--------------------------------------------------------------|------|
| Dashboard       | Home > Invoices > Edit "INV-0001045941" | E QA1 & 1001 QA1                                             | 0 (+ |
| Sites >         | Edit Invoice                            | 🗈 Actions 🕲 Activity Log 🗸 Sav                               | ÐÎ   |
| Assets >        | Created by Ito1 QA1 on 1/14/25, 5:36 PM |                                                              |      |
| 🗵 Students 🛛 >  | - Invoice Information                   | QA1 INVOICE<br>Invoice Date: 1/14/2025 History               |      |
| 💄 Staff >       | Invoice ID INV-0001045                  | Invoice ID: INV-0001045941<br>Due Date:                      |      |
|                 | Invoice Date * 01/14/2025               |                                                              |      |
| Help Desk >     | Related User * Burt Lancast             | Bill to the Parent/Guardian of:<br>Burt Lancaster            |      |
| 🎾 Parts >       | Status * Arthue                         | · · · · · · · · · · · · · · · · · · ·                        |      |
| 🛐 Invoices 🗸 🗸  | Type * Damages                          | Student ID: E00001 Asset ID:<br>School: Asset Sarial Number: |      |
| 🞛 Manage        | Description missing key t               | Asset Type:<br>Asset Stype:                                  |      |
| Add New Invoice |                                         |                                                              |      |
| Add New Payment |                                         | Invoice Type Description Ticket Tipe Amount<br>ID Due        |      |
| Bulk Invoicing  | Save Delete                             | Damages missing key from keyboard \$20.00                    |      |
| Simports >      | Payments                                | Payments are due within 30 days!!                            | dd   |
| Reports >       | Payment ID                              | Please submit payments to: Modified Actions                  |      |
| Settings >      |                                         | Norma Pala al Nindia                                         |      |
|                 |                                         |                                                              |      |
|                 |                                         |                                                              |      |